## Skapa egna adressetiketter

Adressetiketter kan vara hjälpsamt om ni planerar att göra ett postalt utskick till medlemmarna i er lokalavdelning. Följ stegen på följande sidor för att ladda ner en PDF-fil med medlemmarnas adresser. Dessa kan ni sedan skriva ut.

Självhäftande adressetiketter finns att köpa på internet (sök på <u>självhäftande adressetiketter</u>) och i välsorterade bokhandlar. Adressetiketterna ska ha 24 etiketter per ark.

När ni skriver ut adresserna på självhäftande adressetiketter, tänk på att avmarkera så det ej är dubbelsidig utskrift.

## Ta fram underlaget för adressetiketter i arcMember

- 1. Logga in i arcMember och gå till menyvalet "Individer"
- 2. Välj Nej vid "Blockerad/Avliden"
- 3. Välj alla alternativ förutom Avslutat vid "Medlemsstatus"

- 4. För att bara ta fram adressetiketter för huvudmedlemmar välj de alternativ som gäller för Huvudmedlem, Huvudmedlem - ny, samt eventuellt Hedersmedlem under "Medlemskap".
- 5. Klicka på Sök

| em Grupper     | Individer Statistik Utskick | Ekonomi Admin                       |                                  |                         | <b>Q</b> Sök i arcMember |        |
|----------------|-----------------------------|-------------------------------------|----------------------------------|-------------------------|--------------------------|--------|
| divider        | Individer                   |                                     |                                  |                         | 🧿 Registrera individ     | 🕖 Hjäl |
| rganisationer  | Medlemsnummer               | Förnamn                             | Ffternamn                        | Grupp                   |                          |        |
| renumerationer |                             |                                     |                                  | Välj alternativ         | •                        |        |
| Rapporter      | Adress                      | Postnummer                          | Postort                          | Roll                    |                          |        |
|                |                             |                                     |                                  | Välj alternativ         | •                        |        |
|                | Kommun                      | Län                                 | Land                             | Utskickslista           |                          |        |
|                | Välj alternativ             | <ul> <li>Välj alternativ</li> </ul> | Välj alternativ 🗸                | Välj alternativ         | •                        |        |
|                | E-postmottagande            | E-post                              | Mobiltelefon                     | Telefon                 |                          |        |
|                | Välj alternativ             |                                     |                                  |                         |                          |        |
|                | Kön                         | Personnummer                        | Födelsedatum                     | Ålderspann              |                          |        |
|                | Välj alternativ             | ~                                   |                                  | -                       |                          |        |
|                | Registreringsdatum          | Medlemskap                          | Medlemsstatus                    | Medlemsperiod förfaller |                          |        |
|                |                             | Alingsås - Alingsås - Heders 👻      | Nyregistrerat (Faktura ej skic 👻 |                         |                          |        |
|                | Magasin                     | Utgåva                              | TS-kod                           | <u>.</u>                |                          |        |
|                | Välj alternativ             | ✓ Välj alternativ ✓                 | Välj alternativ                  |                         |                          |        |
|                | Blockerad/Avliden           | Anteckning                          |                                  |                         |                          |        |
|                | Nej                         | ~                                   |                                  |                         |                          |        |

6.Markera den lilla rutan bredvid "Nr" för att markera alla medlemmar som kommer upp i listan.

- 7. Klicka på Hantera urval...
- 8. Ett nytt fönster öppnas. Välj
- rapportmall Etikett
- 9. Tryck på Generera rapport

En PDF-fil med adresserna laddas då ned som går att skriva ut.

| Välj alternativ 👻           | Välj alternativ           | ▼ Välj alternativ ∨                 | Välj alternativ 👻       |
|-----------------------------|---------------------------|-------------------------------------|-------------------------|
| E-postmottagande            | E-post                    | Mobiltelefon                        | Telefon                 |
| Välj alternativ 👻           |                           |                                     |                         |
| Kön                         | Personnummer              | Födelsedatum                        | Ålderspann              |
| Välj alternativ 🗸 🗸         |                           |                                     | -                       |
| Registreringsdatum          | Medlemskap                | Medlemsstatus                       | Medlemsperiod förfaller |
|                             | Arvika - Arvika - Hedersm | Nyregistrerat (Faktura ej skic 👻    |                         |
| Magasin                     | Utgåva                    | TS-kod                              |                         |
| Välj alternativ             | Välj alternativ           | <ul> <li>Välj alternativ</li> </ul> |                         |
| Blockerad/Avliden           | Anteckning                |                                     |                         |
| Nej 🗸                       |                           |                                     |                         |
| » Färre sökkriterier        |                           |                                     |                         |
| Sök Återställ Hante         | era urval                 |                                     |                         |
| Visar rad 1 till 20 av 130. |                           | 1 2 3 4 5 6 7 D DD                  |                         |
| Nr 🗠 🛛 🕞                    | örnamn Efternamr          | n Grupp                             | Telefon E-post          |
|                             |                           |                                     |                         |
|                             |                           |                                     |                         |
|                             |                           |                                     |                         |
|                             |                           |                                     |                         |
|                             |                           |                                     |                         |
|                             |                           |                                     |                         |

Antal rader 20

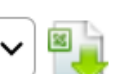

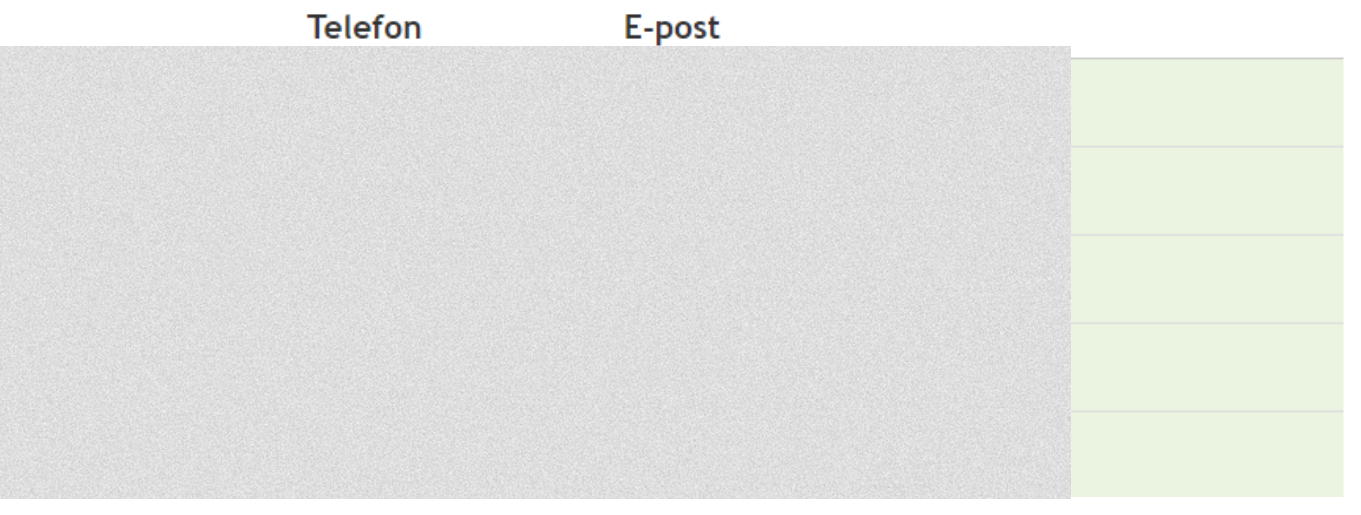